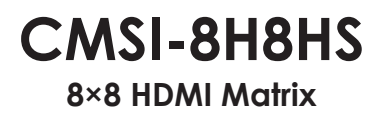

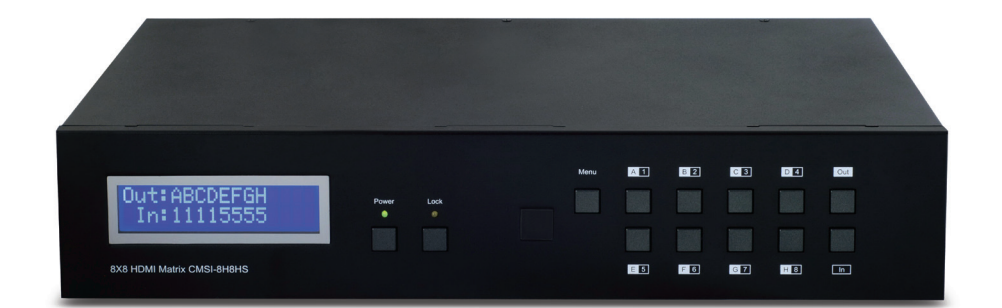

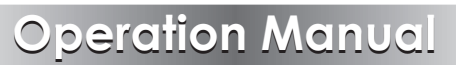

## **SAFETY PRECAUTIONS**

Please read all instructions before attempting to unpack, install or operate this equipment and before connecting the power supply. Please keep the following in mind as you unpack and install this equipment:

- Always follow basic safety precautions to reduce the risk of fire, electrical shock and injury to persons.
- To prevent fire or shock hazard, do not expose the unit to rain, moisture or install this product near water.
- Never spill liquid of any kind on or into this product.
- Never push an object of any kind into this product through any openings or empty slots in the unit, as you may damage parts inside the unit.
- Do not attach the power supply cabling to building surfaces.
- Use only the supplied power supply unit (PSU). Do not use the PSU if it is damaged.
- Do not allow anything to rest on the power cabling or allow any weight to be placed upon it or any person walk on it.
- To protect the unit from overheating, do not block any vents or openings in the unit housing that provide ventilation and allow for sufficient space for air to circulate around the unit.

| VERSION NO. | DATE DD/MM/YY | SUMMARY OF CHANGE                        |
|-------------|---------------|------------------------------------------|
| RDV1        | 11/11/11      | Preliminary Release                      |
| RDV2        | 13/12/11      | Power Supply Change                      |
| RDV3        | 15/02/12      | LAN Function                             |
| VSO         | 29/03/12      | Updated format, diagrams, and statements |
| RDV4        | 04/07/12      | Control's Function                       |
| VSO         | 24/07/12      | Telnet and Web GUI sections<br>updated   |

### **REVISION HISTORY**

# CONTENTS

| 1. | Introduction                     | . 1 |
|----|----------------------------------|-----|
| 2. | Applications                     | . 1 |
| 3. | Package Contents                 | . 1 |
| 4. | System Requirements              | . 1 |
| 5. | Features                         | .2  |
| 6. | Operation Controls and Functions | . 3 |
|    | 6.1 Front Panel                  | .3  |
|    | 6.2 Rear Panel                   | .4  |
|    | 6.3 Side Panel                   | .5  |
|    | 6.4 Remote Control               | .5  |
|    | 6.5 RS-232 Pin Assignment        | .6  |
|    | 6.6 RS-232 and Telnet Commands   | .7  |
|    | 6.7 Telnet Control               | .8  |
| 7. | Connection Diagram               | 10  |
| 8. | Specifications                   | 11  |
| 9. | Acronyms                         | 12  |

## **1. INTRODUCTION**

The 8×8 HDMI Matrix supports the transmission of Video (up to 1080p Full HD/1920×1200@60Hz) with multichannel digital audio from up to eight high definition sources to up to eight HDMI outputs and allowing any source to be independently displayed on any monitor. Also, the unit can be controlled via IR, RS-232, Telnet or the front panel button controls.

# 2. APPLICATIONS

- Video/TV wall display
- Commercial advertising and display
- Lecture room display and control
- Hyper market demonstration and control

## **3. PACKAGE CONTENTS**

- 8×8 HDMI Matrix
- 1×24V/6.25A DC Adaptor
- 1×Remote Control
- 1xIR Extender
- Operation Manual

## **4. SYSTEM REQUIREMENTS**

- HDMI equipped input source devices with HDMI cables
- HDMI equipped output displays (TVs or monitors) or HDMI equipped AV receivers with HDMI cables

# **5. FEATURES**

- HDMI, HDCP 1.1 and DVI compliant
- Supports HDMI features including 3D
- Supports audio sampling rate up to 192 kHz
- Supports resolutions VGA~WUXGA and 480i~1080p dependent upon the output display's EDID settings
- Supports 3D signal display dependent upon the output display's EDID settings
- Supports HDMI input up to 15 meters at 8-bit resolution or 10 meters at 12-bit resolution and HDMI output up to 15 meters at 8-bit/12-bit
- Supports IR extension
- Supports RS-232, remote control, on-panel control and IP Control (Telnet)
- 2U size design

# 6. OPERATION CONTROLS AND FUNCTIONS

### 6.1 Front Panel

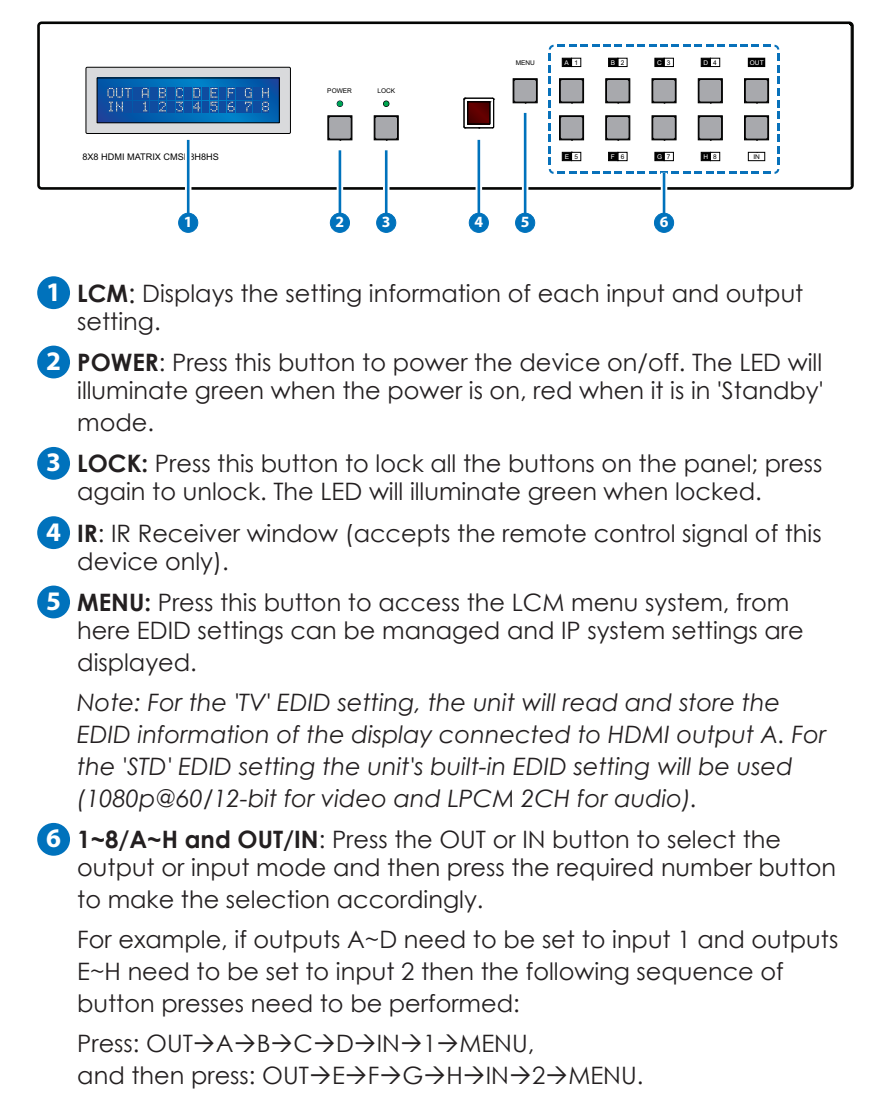

Note: If the MENU button is not pressed the selection will not be changed.

#### 6.2 Rear Panel

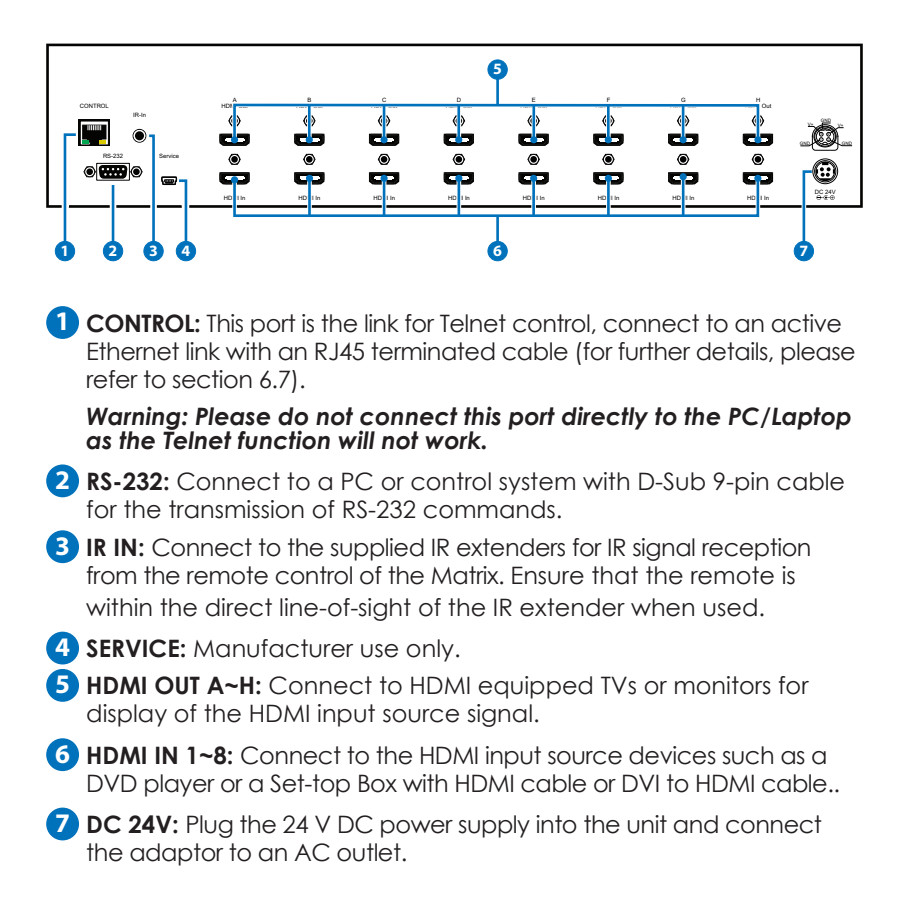

#### 6.3 Side Panel

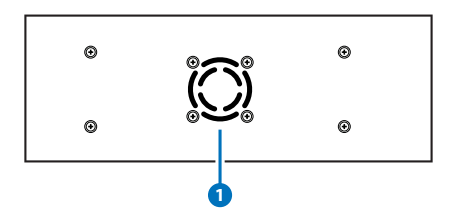

**1** FFan Ventilator: These are air ventilation areas, DO NOT block these areas or cover it with any object. Please allow adequate space around the unit for air circulation.

#### 6.4 Remote Control

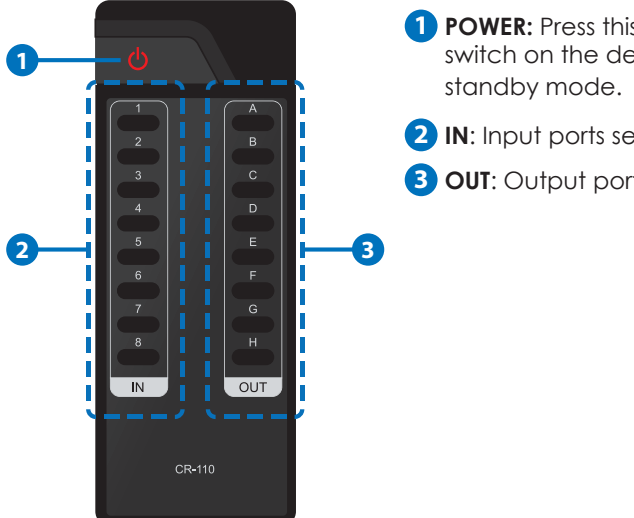

- **1 POWER:** Press this button to switch on the device or set it to
- 2 IN: Input ports selection 1~8.
- **3 OUT**: Output ports selection A~H.

### 6.5 RS-232 Pin Assignment

| CMSI-8H8HS |            |   | Remote Contr |
|------------|------------|---|--------------|
| PIN        | Assignment |   | PIN          |
| 1          | NC         |   | 1            |
| 2          | Tx         |   | 2            |
| 3          | Rx         |   | 3            |
| 4          | NC         | - | 4            |
| 5          | GND        | ◄ | 5            |
| 6          | NC         |   | 6            |
| 7          | NC         |   | 7            |
| 8          | NC         |   | 8            |
| 9          | NC         |   | 9            |

Baud Rate: 19200 bps Data Bit: 8-bit Parity: None Stop Bit: 1-bit Flow Control: None

### 6.6 RS-232 and Telnet Commands

| Command                                   | Description                                                  |
|-------------------------------------------|--------------------------------------------------------------|
| A1~A8                                     | Switch Output A to 1~8                                       |
| B1~B8                                     | Switch Output B to 1~8                                       |
| C1~C8                                     | Switch Output C to 1~8                                       |
| D1~D8                                     | Switch Output D to 1~8                                       |
| E1~E8                                     | Switch Output E to 1~8                                       |
| F1~F8                                     | Switch Output F to 1~8                                       |
| G1~G8                                     | Switch Output G to 1~8                                       |
| H1~H8                                     | Switch Output H to 1~8                                       |
| ABCE1~ABCD8                               | Switch Output ABCD to 1~8 at the same time                   |
| SETIP <ip><subnet><gw></gw></subnet></ip> | Setting IP. SubNet.GateWay <static ip=""></static>           |
| RSTIP                                     | IP configuration was reset to factory defaults <dhcp></dhcp> |
| IPCONFIG                                  | Display the current IP config                                |
| РО                                        | Power Off                                                    |
| P1                                        | Power On                                                     |
| l1~l8                                     | Switch all the output to 1~8                                 |
| ST                                        | Display the current matrix state and firmware version        |
| RS                                        | System Reset to H8                                           |
| EM                                        | Setting EDID MODE. 1-STD 2-TV.                               |
| ?                                         | Display all available commands                               |
| QUIT                                      | Exit (Telnet only)                                           |

Note: Any commands will not be executed unless followed by a carriage return. Commands are not case-sensitive.

### 6.7 Telnet Control

Before attempting to use the telnet control, please ensure that both the Matrix (via the 'LAN /CONTROL' port) and the PC/Laptop are connected to active networks.

Note: Please do not connect both the Matrix and the PC/Laptop with a single CAT5e/6 cable as it will not access the telnet function.

To access the telnet control in Windows 7, click on the 'Start' menu and type "cmd" in the Search field then press enter.

Under Windows XP go to the 'Start' menu and click on "Run", type "cmd" with then press enter.

Under Mac OS X, go to Go→Applications→Utilities→Terminal See below for reference.

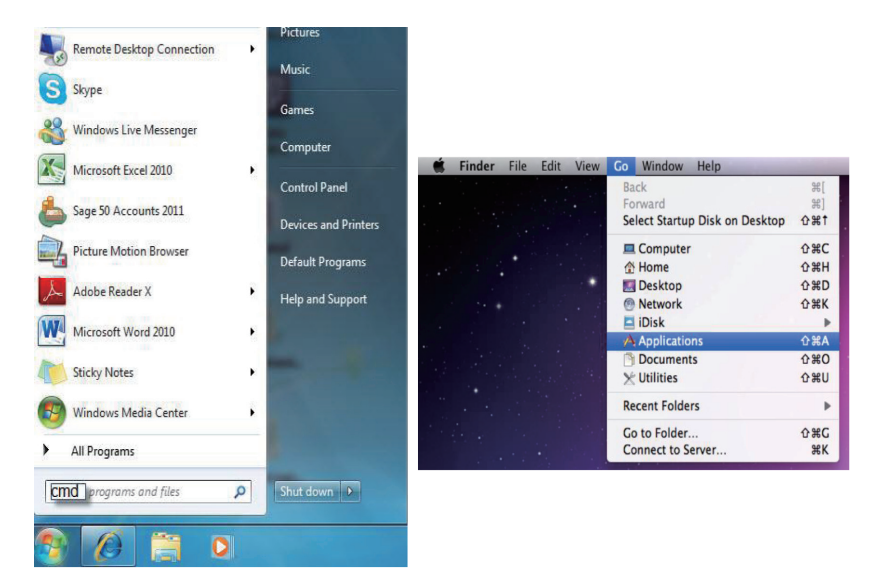

Once in the command line interface (CLI) type "telnet", a space, then the IP address of the unit you wish to control, a space and "23", then hit enter.

Note: The IP address of the Matrix can be displayed on the device's LCM monitor by pressing the Menu button twice.

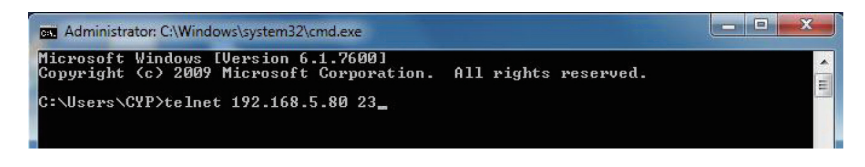

This will bring us into the device which we wish to control. Type "HELP" to list the available commands.

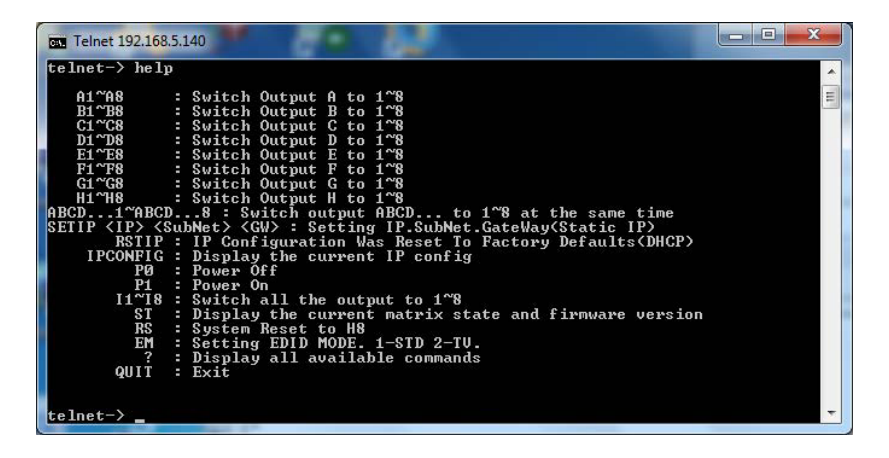

Type "IPCONFIG" To show all IP configurations. To reset the IP, type "RSTIP" and to use a set static IP, type "SETIP" (For a full list of commands, see Section 6.7).

Note: Any commands will not be executed unless followed by a carriage return. Commands are not case-sensitive. If the IP is changed then the IP Address required for Telnet access will also change accordingly.

### 7. CONNECTION DIAGRAM

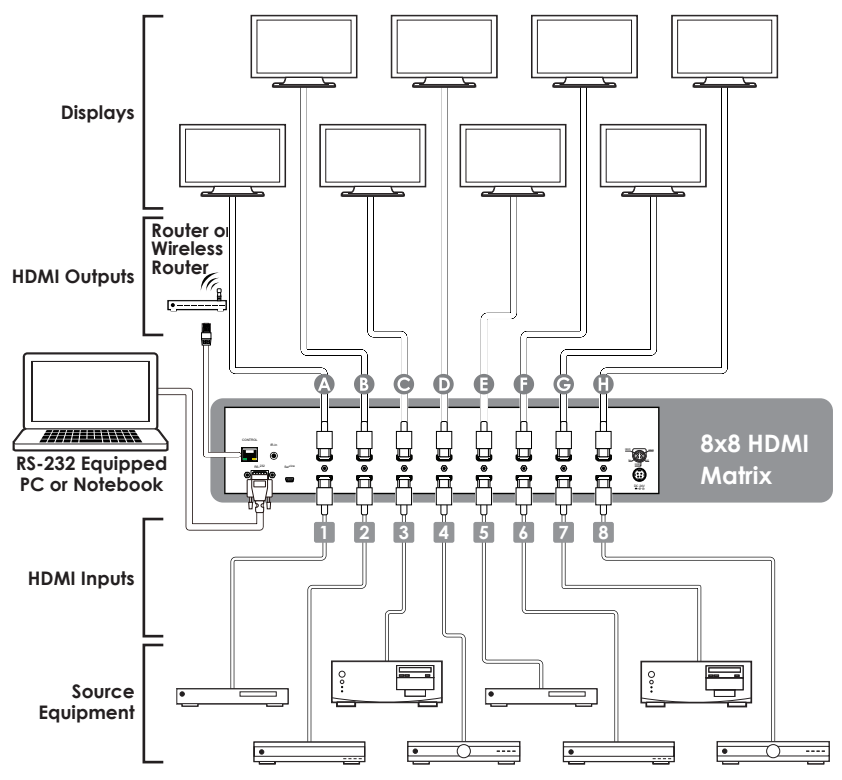

## 8. SPECIFICATIONS

| Video Bandwidth            | 255 MHZ/6.75 GBPS                    |
|----------------------------|--------------------------------------|
| Input Ports                | 8×HDMI, 1×RS-232, 1×IR Receiver,     |
|                            | 1×Mini USB Type B (For firmware      |
|                            | update only), 1×RJ-45                |
| Output Ports               | 8×HDMI                               |
| HDMI Input Cable Distance  | 15m/8-bit, 10m/12-bit                |
| HDMI Output Cable Distance | 15m/8-bit ,15m/12-bit                |
| ESD Protection             | Human-body Model:                    |
|                            | ± 8kV (Air-gap discharge)            |
|                            | ± 4kV (Contact discharge)            |
| Power Supply               | 24 V/6.25 A DC (US/EU standards, CE/ |
|                            | FCC/UL certified)                    |
| Dimensions                 | 438 mm (W)×255 mm (D)×93 mm (H)      |
| Weight                     | 4278 g                               |
| Chassis Material           | Metal                                |
| Silkscreen Color           | Black                                |
| Operating Temperature      | 0 °C~40 °C/32 °F~104 °F              |
| Storage Temperature        | −20 °C~60 °C/−4 °F~140 °F            |
| Relative Humidity          | 20~90% RH (non-condensing)           |
| Power Consumption          | 48 W                                 |

## 9. ACRONYMS

| ACRONYM | COMPLETE TERM                             |
|---------|-------------------------------------------|
| DTS     | Digital Theater System                    |
| DVI     | Digital Theater System                    |
| EDID    | Extended Display Identification Data      |
| HDCP    | High-bandwidth Digital Content Protection |
| HDMI    | High-Definition Multimedia Interface      |
| HDTV    | High Definition Television                |
| LCM     | Liquid Crystal Module                     |
| USB     | Universal Serial Bus                      |
| VGA     | Video Graphics Array                      |
| WUXGA   | Widescreen Ultra Extended Graphics Array  |